## Lizenzschlüssel in Profi cash hinterlegen

## Als Master führen Sie folgende Schritte durch:

1. Klicken Sie oben links auf das blaue Symbol.

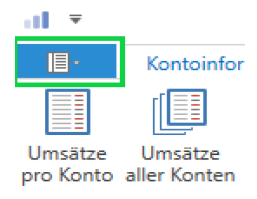

2. Wählen Sie "Lizenzinformationen" aus.

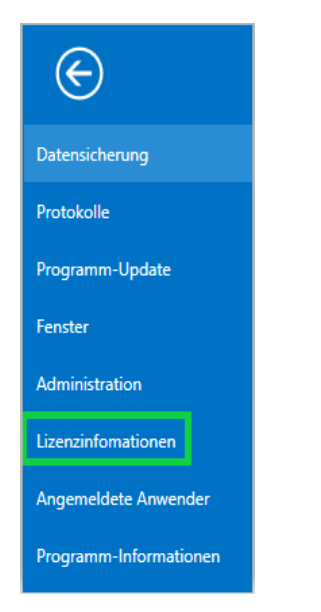

3. Es öffnet sich ein neues Fenster. Wählen Sie den Button "Lizenzschlüssel neu eingeben".

|                    | Lizenzinfomationen                                                                                      |  |  |
|--------------------|----------------------------------------------------------------------------------------------------|--|--|
| Lizenzschlüssel    |                                                                                                    |  |  |
| Bankleitzahl       | 18092684                                                                                                |  |  |
| Kundennummer       |                                                                                                    |  |  |
| aktueller Status   | Version freigeschaltet (letzte erfolgreiche Lizenzprüfung: heute)                                       |  |  |
| Lizensierte Module | <ul> <li>FinTS/HBCI</li> <li>EBICS</li> <li>Auslandszahlungsverkehr</li> <li>Cash Management</li> </ul> |  |  |

4. Tragen Sie Ihren Lizenzschlüssel, den Sie von uns in einem Brief mitgeteilt bekommen haben, in die oberste Zeile ein (1). in die dritte Zeile gehört Ihre Kundennummer (2). Nachdem Sie die Eingaben getätigt haben klicken Sie auf "Speichern" (3).

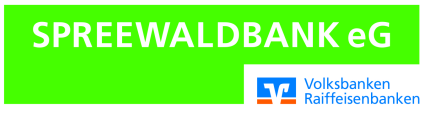

## Lizenzschlüssel in Profi cash hinterlegen

| at                                                               | Lizenzinfomationen                                                             |  |  |
|------------------------------------------------------------------|--------------------------------------------------------------------------------|--|--|
| Lizenzschlüssel                                                  | siehe Kundenbrief                                                              |  |  |
| Bankleitzahl                                                     | 18092684                                                                       |  |  |
| Kundennummer                                                     | siehe Kundenbrief                                                              |  |  |
| aktueller Status                                                 |                                                                                |  |  |
| Lizensierte Module                                               | <ul> <li>FinTS/HBCI</li> <li>EBICS</li> <li>Auslandszahlungsverkehr</li> </ul> |  |  |
|                                                                  | X Cash Management<br>X Wertpapier 4 3                                          |  |  |
| Lizenzvereinbarung anzeigen Lizenz online prüfen Beenden Beenden |                                                                                |  |  |

SPREEWALDBANK eG

Volksbanken Raiffeisenbanken

- 5. Wählen Sie "Lizenz online prüfen". Siehe vorheriges Bild Punkt (4).
- 6. Der aktuelle Status sollte nun "Version freigeschaltet (letzte Lizenzprüfung:heute)" lauten. Sie können diese Maske nun "Beenden".

Für Fragen steht Ihnen unser KundenServiceCenter von:

| Montag - Donnerstag | 8.00 - 19.00 Uhr |
|---------------------|------------------|
| Freitag             | 8.00 - 17.00 Uhr |

unter der 03546/231-0 zur Verfügung.